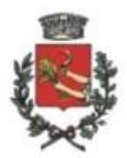

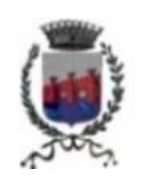

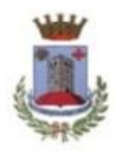

Medole

Ponti sul Mincio

Solferino

## UNIONE DEI COMUNI "CASTELLI MORENICI"

Provincia di Mantova

## Istruzioni pagamento diritti di segreteria per pratica SUAP tramite procedura "PagoPa"

1. Accedere al portale pagamenti **"PagoPa" di Regione Lombardia** per mezzo del seguente link:

https://pagamentinlombardia.servizirl.it/pa/home.html

oppure accedere al link "PagoPa" dal sito web del Comune al quale inviare la pratica.

- 2. Digitare "CASTELLI MORENICI" nella sezione "Cerca Ente" in basso a destra.
- 3. Selezionare l'Ente "UNIONE DEI COMUNI CASTELLI MORENICI", ente beneficiario dei diritti in oggetto.
- 4. Selezionare il riquadro in centro allo schermo **"Diritti vari"** ed effettuare un pagamento spontaneo.
- 5. Compilare i dati richiesti dalla procedura comprensivi di:
  - a. Cod. fiscale/P.Iva;
  - b. Nome e Cognome/Ragione sociale;
  - c. Tipologia del diritto (diritti pratiche telematiche Suap);
  - d. Importo (scegliere l'importo in base al tipo di pratica \_ vedi tariffario Suap);
  - e. E-mail (digitare l'indirizzo e-mail al quale far pervenire la procedura di finalizzazione della pratica di inserimento dati per la creazione del bollettino PagoPa).
- 6. Selezionare la voce "Aggiungi al carrello";
- 7. Accedere all'indirizzo e-mail precedentemente indicato, completare la procedura e stampare il bollettino.
- 8. Recarsi presso le Poste Italiane, le ricevitorie e/o i centri abilitati al pagamento tramite procedura PagoPa ed effettuare il pagamento del bollettino;

9. Inserire la ricevuta del pagamento nella pratica Suap da inoltrare al Comune di riferimento tramite il portale istituzionale <u>www.impresainungiorno.gov.it</u>

Ufficio SUAP

Unione Comuni Castelli Morenici